## Linux'da Grub Ekranından Şifre Kurtarma

(+) Birebir denenmiştir ve başarıyla uygulanmıştır.

Ubuntu sisteminde şifreni unutursan şifre kurtarma işlemi için

- 1. Bilgisayar başlatılır ve GRUB ekranına gelinir.
- 2. İşletim sistemi seçmek yerine Advanced Options seçeneği seçilir.
- 3. Recovery seçeneği seçilir.
- 4. Drop to shell seçeneği seçilir.

Böylece root haklarıyla çöken sistemin komut satırına erişilir.

## 5. / dizini read only'den writable'a çevrilir.

> mount -rw -o remount /

5. Ardından passwd komutu ile de şifre değiştirilir.

// deneme kullanıcısının şifresi değiştiriliyor.

> passwd deneme
Enter new UNIX user password:
Re-enter new UNIX user password:
Password changed successfully.

## Yararlanılan Kaynak

https://askubuntu.com/questions/91188/authentication-token-manipulation-error/92620#92620